# Download the Mobile App TLM Mobile Module

## **Overview**

This document will help guide your employees on how to download the mobile application and how to create their login credentials.

The Mobile module must be turned on in order for employees to use the application.

#### **Download the Mobile Application**

- I. Generate Login Credentials
  - A. First, open the email from WurkNow with the subject line "Download the WurkNow Mobile App"

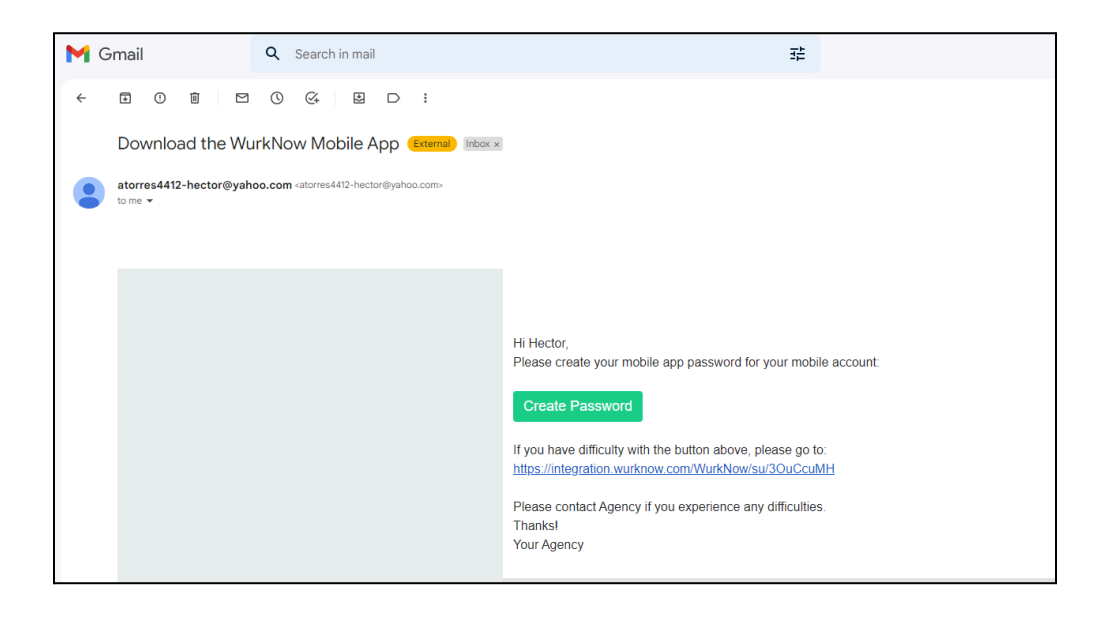

B. Click on the "Create Password" button or the URL within the email to be redirected to the WurkNow website

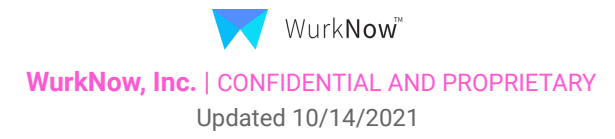

#### Mobile App | TLM Mobile Module

| 6                                                                                        | onorato P                                                                                   | assword              |  |
|------------------------------------------------------------------------------------------|---------------------------------------------------------------------------------------------|----------------------|--|
| Ue                                                                                       |                                                                                             |                      |  |
| Email/Mob                                                                                | oile                                                                                        |                      |  |
| atorres4                                                                                 | 412-hector@yah                                                                              | oo.com               |  |
| Password                                                                                 |                                                                                             | Show                 |  |
| •••••                                                                                    |                                                                                             |                      |  |
| × 8-25 ch                                                                                | aracters                                                                                    |                      |  |
| × at least<br>× at least<br>× at least<br>Confirm Pa                                     | one captial letter<br>one number<br>one special chara<br>assword                            | cter                 |  |
| <ul> <li>at least</li> <li>X at least</li> <li>X at least</li> <li>Confirm Pa</li> </ul> | one captial letter<br>one number<br>one special chara<br>assword<br>Password                | cter                 |  |
| × at least<br>× at least<br>× at least<br>Confirm Pa                                     | one captial letter<br>one number<br>one special chara<br>assword<br>Password<br>Generate Pa | cter<br>assword      |  |
| <ul> <li>at least</li> <li>at least</li> <li>at least</li> <li>confirm Pa</li> </ul>     | one captial letter<br>one number<br>one special chara<br>assword<br>Password<br>Generate Pa | cter<br>I<br>assword |  |

C. Click "Generate Password" to complete your registration

#### II. Select an App Store

A. Please select which app store is appropriate for your mobile device

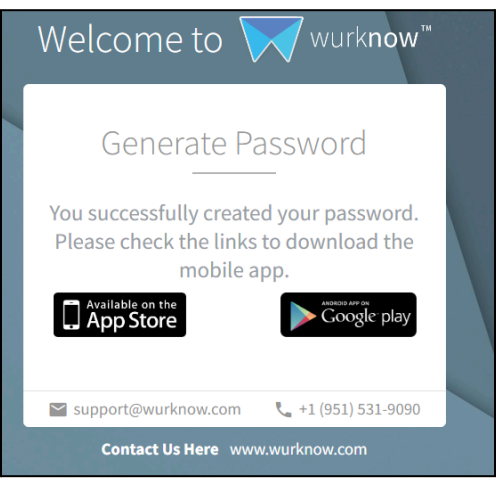

1. Or search for "WurkNow Employee App" within your app store

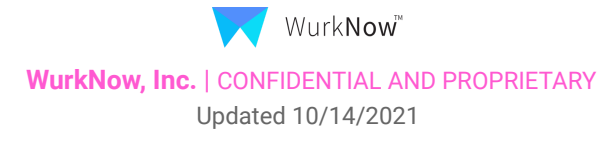

### Mobile App | TLM Mobile Module

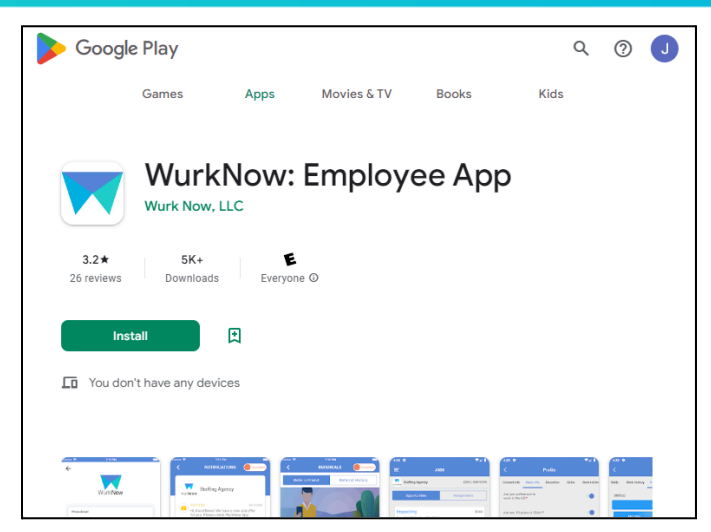

- B. Once successfully downloaded, please log into the mobile app using the username and password that you created
- C. After logging in successfully, you will be prompted to accept the terms and conditions
- D. Select your Assignment and click "Clock" next to it to begin clocking in/out.

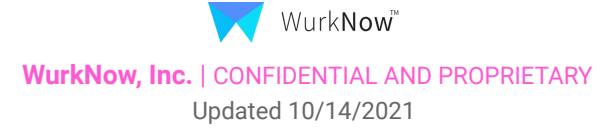